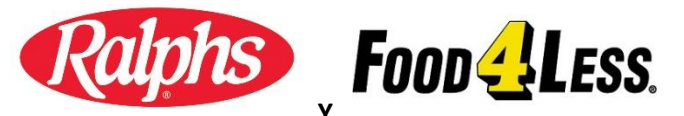

# **PROGRAMAS DE RECOMPENSAS COMUNITARIAS**

## CÓMO INSCRIBIRSE PARA RALPH'S & FOOD 4 LESS RECOMPENSAS PARA BENEFICIAR a la THG WEST! ¡DINERO GRATUITO PARA NUESTRA ESCUELA! ¡Gane dinero para nuestra escuela mientras su tienda en Ralph's y Food 4 Less!

Simplemente registre su tarjeta Ralph's o Food 4 Less en línea y seleccione THG West Parent Association, VW 564 en la sección Community Rewards. Aún así ganarás tus puntos, puntos de gasolina y cupones.

### SI NO HA REGISTRADO PREVIAMENTE UNA TARJETA RALPH'S O FOOD 4 LESS ONLINE

- 1. Inicie sesión en <u>www.ralphs.com</u> o <u>www.food4less.com</u>
- 2. Haga clic en "Create an Account"
- 3. Siga los sencillos pasos para crear una cuenta online
- 4. Se le indicará que vaya a su casilla de correo electrónico para confirmar su cuenta haciendo clic en el enlace en el correo electrónico.
- 5. Después de confirmar su cuenta en línea haciendo clic en el enlace de su correo electrónico, regrese a www.ralphs.com o www.food4less.com y haga clic en'my account' (Es posible que tengas que iniciar sesión de nuevo)
- 6. Desplázate hasta el final de tu cuenta
- 7. Enlace su tarjeta a su organización haciendo clic en:
  - a. Community Rewards Enroll
  - b. Vea su información y edite según sea necesario, luego "Save" (ahorrar)
  - c. Escribe nuestro NPO number: VW564 o Name of Organization: THG WEST PARENT ASSOCIATION entonces "Search"
  - d. Haga clic en el círculo a la izquierda de THG WEST PARENT ASSOCIATION, y clic en "Enroll"

#### SI YA HA REGISTRADO SU TARJETA DE RECOMPENSAS ONLINE

- 1. Inicie sesión en www.ralphs.com o www.food4less.com
- 2. Haga clic en "Sign In"
- 3. Ingrese su dirección de correo electrónico y contraseña
- 4. Clic en "Welcome Valued Customer" (En la esquina superior derecha
- 5. Clic en "My Account"
- 6. Vea toda su información y edite según sea necesario
- 7. Desplácese hasta el final de su cuenta
- 8. Vincule su tarjeta a su organización haciendo clic en:
  - a. Community Rewards Edit
  - b. Escribe nuestro NPO number: VW564 o Name of Organization: THG WEST PARENT ASSOCIATION entonces "Search" (
  - c. Haga clic en el círculo a la izquierda de THG WEST PARENT ASSOCIATION, y clic en "Enroll"

## iRegistrarse Familiares y Amigos! ¡Comparte con amigos en las redes sociales! ¿NO HAY COMPUTADORA? ¡NO HAY PROBLEMA! LLAMA AL: 800-443-4438 ¡UN REPRESENTANTE DE SERVICIO AL CLIENTE DE RALPH'S LE SUSCRIBIRÁ!

## **TODOS DEBERÁN VOLVER A INSCRIBIRSE CADA SEPTIEMBRE 1**